# Configuration

Many of the settings in the Configuration have a specific guide created for them so this section will not go into great detail.

Depending on the DSI software you have, you may not see all the options listed below.

# **General tab**

#### Printer

You can select a printer.

#### Security

You can set a password for access to all elements of the DSI Software.

#### Master Schedule

Select the schedule you want to automatically play when the DSI software starts. This is most important on Display Units.

#### Audio Ducker

Set this so that background music is ducked when an audio file or video plays.

| Configuration                                                                                                    |                                                                                            |
|----------------------------------------------------------------------------------------------------|--------------------------------------------------------------------------------------------|
| General Paths Interfaces Log                                                                                                    | Communications   Connection   Internet   💶 🕨                                               |
| Printer                                                                                                    |                                                                                            |
| (default)                                                                                                    | •                                                                                          |
| Security                                                                                                    | Master Schedule                                                                            |
| Password Protection Enabled                                                                                                    | C:\DSI95\Schedule.scd                                                                      |
| Set Password                                                                                                    | Browse                                                                                     |
| Audio Ducker<br>C All Devices, Except Realtek Digita<br>Single Device (Which devices)<br>Audio Sampling Rate for Movie Playback | Input (Realtek :Maste ▼ Volume 0 ♀<br>volume will be adjusted?) (% of normal 0-100)<br>0 ♀ |
| 🔽 Enable Scheduler Access                                                                                                    | Perform Reboot at 2:00:00 AM 🛨                                                             |
| Reload Last Page in Editors                                                                                                    | Auto-Hide Editors     Select Days                                                          |
| Change Viewable Area                                                                                                    | 🔲 Display Line-Up on Schedule Display                                                      |
| V OK X Cancel                                                                                                    | Reset Warnings About                                                                       |

#### Enable Scheduler Access

This can be deselected to prevent tampering with the scheduler file.

#### Reload Last Page in Editors

This allows the automatic loading of the last schedule or page in the respective editors.

#### Change Viewable Area

This is discussed in the Create Pages section.

#### Perform Reboot at

This allows you to set the computer to reboot daily or on specific days of the week.

#### Auto-Hide Editors

This will hide the Editor Commands toolbar until you put your mouse over it, at which point it will re-appear.

#### Display Line-up on Schedule Display

With this checked, it is not necessary for you to put the Lineup entry at the start of your schedule.

About

Gives program information

# Paths

You can set where the software looks to find your pages, crawls, schedules, and graphics.

The Interruption schedule folder is also set in this location.

# Interfaces tab

Weather

The REM Weather Internet Weather module can be setup here. The physical

weather stations can also be selected for systems still running WinXP.

#### **Rainfall Totals**

This is only used by physical weather stations that have a rain gauge.

## **Contact Closure**

This module is no longer used.

#### Video in a Window

For systems that have a live-video feed card in them, the setup for them is done here.

# VCR

This module is no longer used.

#### A/V Switcher

This module is no longer used.

## Databases

The ELITEGOLD allows databases to

be setup for the display of information and the initial setup is done here.

# Log

**Display Tracking** 

This tracks how many times a page displays in a given time frame.

# **Remote Communications**

Use this to track what files have been uploaded to your remote system.

#### System Log

This will show you when the DSI software has been started and if it has encountered any errors.

#### Log Frequency

Choose how long you want to keep the various log files on the hard drive.

# **Communications tab**

Through Profile Names you can create different communication setups. This is useful if you have multiple head-ends. One head-end may need a different TCP Port than another. Or maybe you have a location that requires dial-up while other locations use high-speed.

Consult the Communications Setup guide for more details.

The following are examples of how the Communications can be setup.

| Configuration General Paths Interfaces Log Communications Connection Internet  Remote Profiles Profile Name Office Com Port/TAPI TCP/IP TCP Port 8110                                                      | Configuration   General Paths Interfaces Log Communications Connection Intermet   Profile Name Office  Profiles  Profile Name Office  Com Port/TAPI TCP/IP  TCP Port [8110   To find your TCP/IP Address, Run WINIPCF6]  Remote mode  Communications Password  Answer on ring 2   Number of dialing attempts 1   Add Delete Set Default                                                                                                    |
|----------------------------------------------------------------------------------------------------|----------------------------------------------------------------------------------------------------|
| General Paths     Interfaces     Log     Communications     Connection     Internet     ()       Remote Profiles     Profile Name     office       Com Port/TAPI     TCP/IP       TCP Port     8110     () | General   Paths   Interfaces   Log       Communications   Connection   Internet   ▲ ●         Remote Profiles       Profile Name   office         Image: Second Second |
| Remote Profiles         Profile Name         office           Office         Com Port/TAPI         TCP/IP           TCP Port         8110         \$                                                       | Remote Profiles     Profile Name     Office       Image: Com Port/TAPI     TCP/IP       TCP Port     8110     1       To find your TCP/IP Address, Run WINIPCFG       Remote mode     Image: Communications Password       Added     Delete     Set Default                                                                                                    |
| To find your TCP/IP Address, <u>Run WINIPCF6</u><br>Remote mode<br>← Creation ← Remote<br>Communications Password<br>Answer on ring 2 <u>↓</u><br>Number of dialing attempts 1 <u>↓</u>                    | Add Delete Set Default                                                                                                    |

| Communication                | is can be setup.                          |    |
|------------------------------|-------------------------------------------|----|
| Display Only S               | System with High-speed                    | :t |
| Configuration                |                                           |    |
| General Paths Interfaces Log | Communications Connection Internet        |    |
| Remote Profiles              | Profile Name remote                       |    |
|                              | Com Port/TAPI TCP/IP                      |    |
|                              | TCP Port 8110 🚖                           |    |
|                              | To find your TCP/IP Address, Run WINIPCFG |    |
|                              | Remote mode                               |    |
|                              | C Creation (* Remote                      |    |
|                              | Communications Password                   |    |
|                              | Number of dialing attempts 1              |    |
|                              |                                           |    |
|                              |                                           |    |
| Add Delete Set Default       |                                           |    |
|                              |                                           |    |

Reset Warnings

NOTE: The "Answer on ring" and "Number of dialing attempts" fields are not used with High-speed communications.

🗸 OK 🛛 🗶 Cancel

| M Configuration                                                                                     |                                                                           |
|----------------------------------------------------------------------------------------------------|---------------------------------------------------------------------------|
| General Paths Interfaces Log<br>Weather<br>Interface: Properties<br>Disabled                        | Communications Connection Internet  Video-In-A-Window Interface: Disabled |
| Rainfall Totals<br>(To-Date Values, In Inches)<br>Week Month Year<br>0.00 0.00 0.00<br>View History | VCR<br>Interface: Properties<br>Disabled<br>Controller # 1                |
| Contact Closure<br>Interface: Properties<br>Disabled                                                | A/V Switcher<br>Interface: Properties<br>Disabled                         |
|                                                                                                    | Databases Define Databases                                                |
| Change Line-Up Configuration                                                                        |                                                                           |
| ✓ OK X Cancel                                                                                       | Reset Warnings About                                                      |

| Eating Oystern with Diar up. |
|------------------------------|
|------------------------------|

| Configuration                | <b>- - X</b>                                                                                                    |
|------------------------------|----------------------------------------------------------------------------------------------------|
| General Paths Interfaces Log | Communications Connection Internet                                                                                                    |
| Remote Profiles              | Profile Name Dial Up<br>Com Port/TAPI TCP/IP<br>Remote communications pont<br>AOpen FM56-SVV Soft PI ▼ Properties<br>Remote mode<br>© Creation ∩ Remote<br>Communications Password<br>Answer on ring 1 ♀<br>Number of dialing attempts 1 ♀ |
| Add Delete Set Default       |                                                                                                    |
| V OK X Cancel                | Reset Warnings About                                                                                                    |

| Display Only \$                            | System with Dial-up:                                  |
|--------------------------------------------|-------------------------------------------------------|
| Configuration                              | _ 🗆 🔀                                                 |
| General Paths Interfaces Log               | Communications Connection Internet                    |
| Remote Profiles  Network Creation  Dial Up | Profile Name Dial Up Com Port/TAPI TCP/IP             |
|                                            | Remote communications port:<br>A0pen FM56-SVV Soft PI |
|                                            | Remote mode                                           |
|                                            | Communications Password Answer on ring                |
|                                            |                                                       |
| Add Delete Set Default                     |                                                       |
| V OK X Cancel                              | Reset Warnings About                                  |

# **Connection tab**

These settings are only needed if special Internet connections are needed to be setup.

# **Internet tab**

Weather Maps tab

This tab is no longer used.

#### Internet Files tab

This is used to setup the download of specific files off the Internet, a local network, or an FTP site.

E-mail Scheduling tab

These are custom settings for one specific customer.

# **FTP tab**

This is used for sending a schedule to an FTP site to be downloaded by remote units.

# **Other tab**

Rauland Borg System

This is used by some schools to sync their clock times.